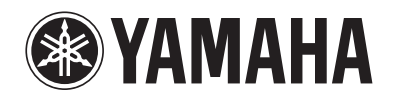

# **Supplement for Napster**

## Using the Napster® service

The Napster service is available in Germany and the U.K. only. In other countries, Napster cannot be accessed from any device including this unit.

#### Prohibition

 It is strictly prohibited to modify, reproduce, reverse-engineer or use this unit and/or built-in software for use other than audiovisual purposes.

Napster is the ultimate music service for your Yamaha receiver, offering unlimited on-demand streaming from a huge catalogue with new music added every day. With millions of songs at your fingertips, you can choose from the latest releases, charts and every possible genre. Discover new music and rediscover old favorites with playlists, radio stations and more. Play your Napster music wherever you are-on your Yamaha receiver, your computer or other devices supported by Napster in Germany and the U.K. Get unlimited music now and take the special Napster trial offered by Yamaha!

- Germany: www.napster.de
- U.K.: www.napster.co.uk

## 

- To use this function, this unit must be connected to the Internet. For detail on connections and network settings, refer to "Owner's Manual".
- If any error message appears on the front display, see "Error indications on the front display" in "Owner's Manual".
- Depending on the model of your unit, the actual display may be somewhat different than the display images shown in this document.

## Napster<sup>®</sup> account sign-in

If you have not signed in to your Napster account yet, the sign-in screen appears when you select "Napster". To start using the Napster service on this unit, follow the procedure below to sign in to your Napster account.

## Press NET repeatedly to select "Napster" as the input source.

The following screen is displayed on the TV if you have not signed in to your Napster account yet. Use the cursor keys to select your country and press ENTER.

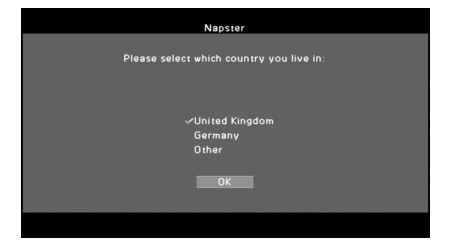

### **2** Read the description and press ENTER.

## 3 Use the cursor keys (△/▽) to select "Sign In" and press ENTER.

To get started with a Napster trial, select "Napster Trial" and register for a trial account in the specified website.

#### 4 Press ENTER; the username entry screen will appear.

5 Use the cursor keys and ENTER to enter your username (e-mail address) and select "OK".

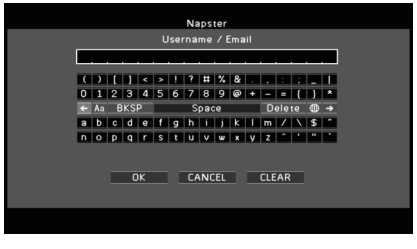

## • To clear the entry, select "CLEAR".

- Press ENTER; the password entry screen will appear.
- **7** Use the cursor keys and ENTER to enter your password and select "OK".

The following screen appears if you have successfully logged into your account.

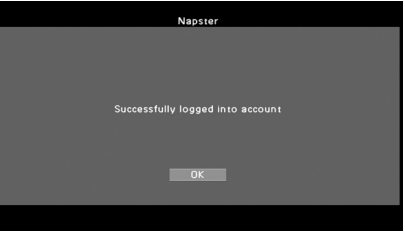

• If sign-in failed, the error screen appears. In this case, read the on-screen message and start over again.

## Press ENTER.

The browse screen is displayed on the TV.

## Playback of Napster® content

Follow the procedure below to operate the Napster content and start playback.

### Press NET repeatedly to select "Napster" as the input source.

The browse screen is displayed on the TV.

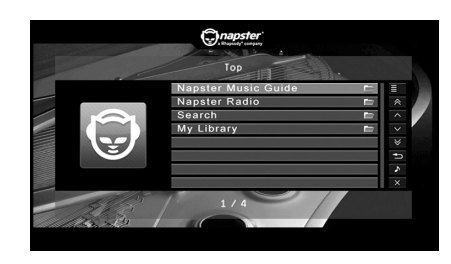

| Napster Music Guide | Select a song from the lists organized by category (artist, album, etc).               |
|---------------------|----------------------------------------------------------------------------------------|
| Napster Radio       | Select a network radio channel from the lists of the channels provided by Napster.     |
| Search              | Use the software keyboard to search the desired item (artist, album, etc.) by keyword. |
| My Library          | Select a track from items (artist, album, etc.) added to "My Library".                 |

 If playback of any Napster content is ongoing, the playback screen is displayed.

## 2 Use the cursor keys to select an item and press ENTER.

If a song or a radio channel is selected, playback starts and the playback screen is displayed.

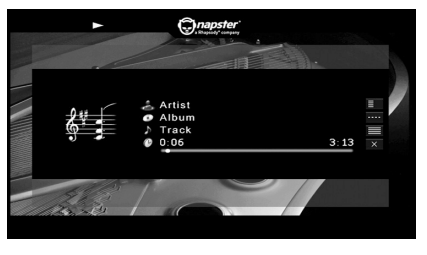

## • To return to the previous screen, press RETURN.

## Browse screen

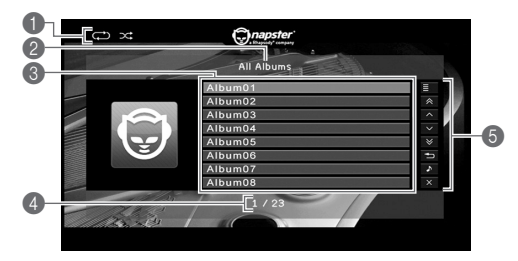

#### Status indicators

Display the current shuffle/repeat settings and playback status (play/pause).

#### 2 List name

#### Contents list

Displays the list of Napster content. Use the cursor keys to select an item and press ENTER to confirm the selection.

#### Item number/total

#### Operation menu

Use the cursor keys to select an item and press ENTER to confirm the selection. To close the submenu, press RETURN.

| Menu          | Submenu                       | Function                                                                                                    |
|---------------|-------------------------------|----------------------------------------------------------------------------------------------------|
|               | Play                          | Starts playback of the selected song/ album or radio channel.                                                   |
|               | Add track<br>to My<br>Library | Adds the song selected in the list to "My Library".                                                             |
| Utility       | Add album<br>to My<br>Library | Adds the album selected in the list to "My Library".                                                            |
|               | Add Radio<br>to My<br>Library | Adds the Napster Radio channel selected in the list to "My Library".                                            |
| 1 Page Up     |                               | Moves to the previous/next page of the list.                                                                    |
| 1 Page Down   |                               |                                                                                                    |
| 10 Pages Up   |                               | Moves 10 pages forward/backward.                                                                                |
| 10 Pages Down |                               |                                                                                                    |
| Return        |                               | Returns to the higher-level list.                                                                               |
| Now Playing   |                               | Moves to the playback screen.                                                                                   |
| Screen Off    |                               | Closes the screen display and shows<br>the background. Press one of the<br>menu operation keys to redisplay it. |

- By adding your favorite Napster content to "My Library", you can access them quickly from "My Library". To remove items from "My Library", select the item in "My Library" and then "Remove from My Library" in "Utility".
- Submenus available in "Utility" vary depending on the list.

## ■ Playback screen

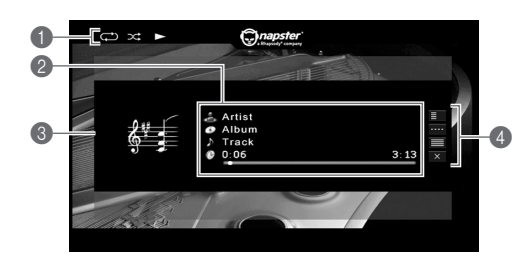

#### Status indicators

Display the current shuffle/repeat settings and playback status (play/pause).

#### Playback information

Displays the artist name, album name, song title and elapsed/total time.

Use the cursor keys to select information to be scrolled.

#### Album image

#### Operation menu

Use the cursor keys to select an item and press ENTER to confirm the selection. To close the submenu, press RETURN.

|                 | Menu                          | Submenu                                 | Function                                                                                                    |
|-----------------|-------------------------------|-----------------------------------------|----------------------------------------------------------------------------------------------------|
| Utility         | 1 14:11:4.7                   | Add track<br>to My<br>Library           | Adds the current song to "My Library                                                                            |
|                 | Add album<br>to My<br>Library | Adds the current album to "My Library". |                                                                                                    |
| Play<br>Control |                               | ►                                       | Resumes playback from pause.                                                                                    |
|                 |                               |                                         | Stops playback.                                                                                                 |
|                 | Play<br>Control               |                                         | Stops playback temporarily.                                                                                     |
|                 |                               |                                         | · Skips forward/backward.                                                                                       |
|                 | Browse                        |                                         | Moves to the browse screen.                                                                                     |
| Screen Off      |                               | ff                                      | Closes the screen display and shows<br>the background. Press one of the<br>menu operation keys to redisplay it. |

## 

- You can also use the external device operation keys (▶, ■, ■, →, ▶→) on the remote control to control playback.
- Some playback controls are not available during Napster radio channel playback.

### ■ Shuffle/repeat settings

You can configure the shuffle/repeat settings for playback of Napster content.

- When "Napster" is selected as the input source, press OPTION.
- 2 See "Playing back music stored on media servers (PCs/NAS)" in "Owner's Manual" to configure the settings.

### Switching information on the front display

#### Press INFO.

Each time you press the key, the display item switches.

#### **Display items**

Song (song title), Artist (artist name), Album (album name), DSP Program (sound mode name), Audio Decoder (decoder name)

## **Removing the Napster account**

Follow the procedure below to remove your Napster account from this unit.

### Press ON SCREEN.

- 2 Use the cursor keys to select "Input" and press ENTER.
- 3 Use the cursor keys () to select "Napster" and press the cursor key (△).
- 4 Use the cursor keys (△/▽) to select "Remove Account" and press ENTER.
- 5 Use the cursor keys to select "OK" and press ENTER.

Your Napster account is removed from this unit.

**6** To exit from the menu, press ON SCREEN.

### Checking the registration status of the Napster account

To check the registration status of your Napster account, follow "Removing the Napster account" and select "Account Status" in step 4.

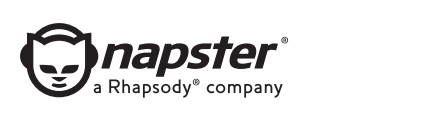

Napster and the Napster logo are trademarks and registered trademarks of Rhapsody International, Inc.

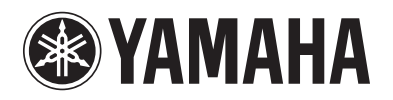

YAMAHA CORPORATION © 2013 Yamaha Corporation YF236A0/NS4EN